## INGRESO AL AULA VIRTUAL

## Ingresar al link: aulavirtual.cpel.uba.ar

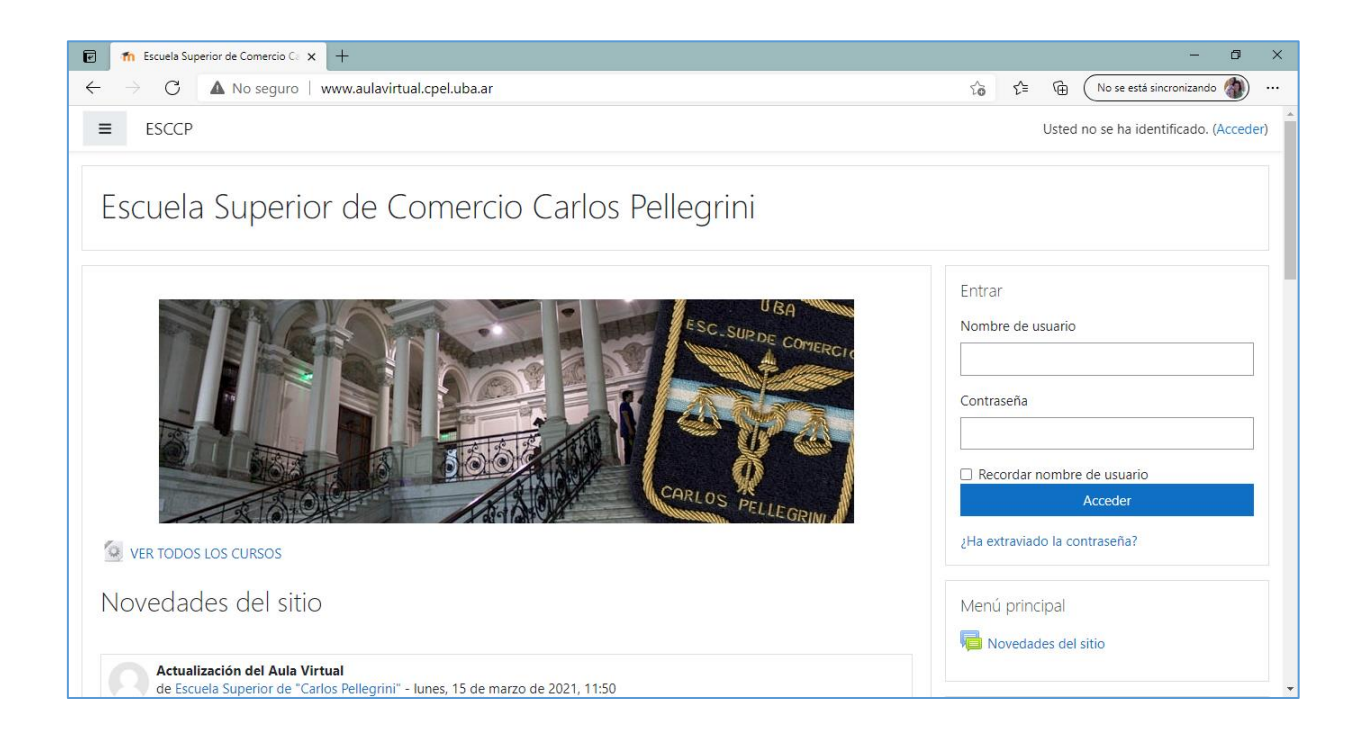

## Ingresar usuario y clave, por defecto el usuario es nro. de DNI(todo junto sin puntos); la clave pelleDNI

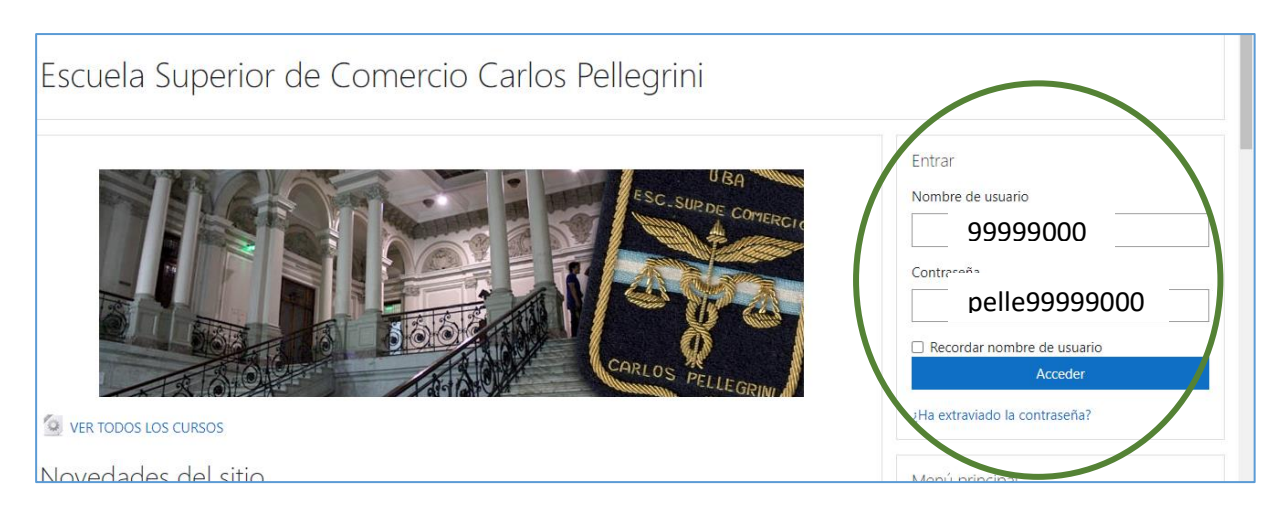

En la siguiente pantalla, hacer clic en VER TODOS LOS CURSOS como muestra la figura

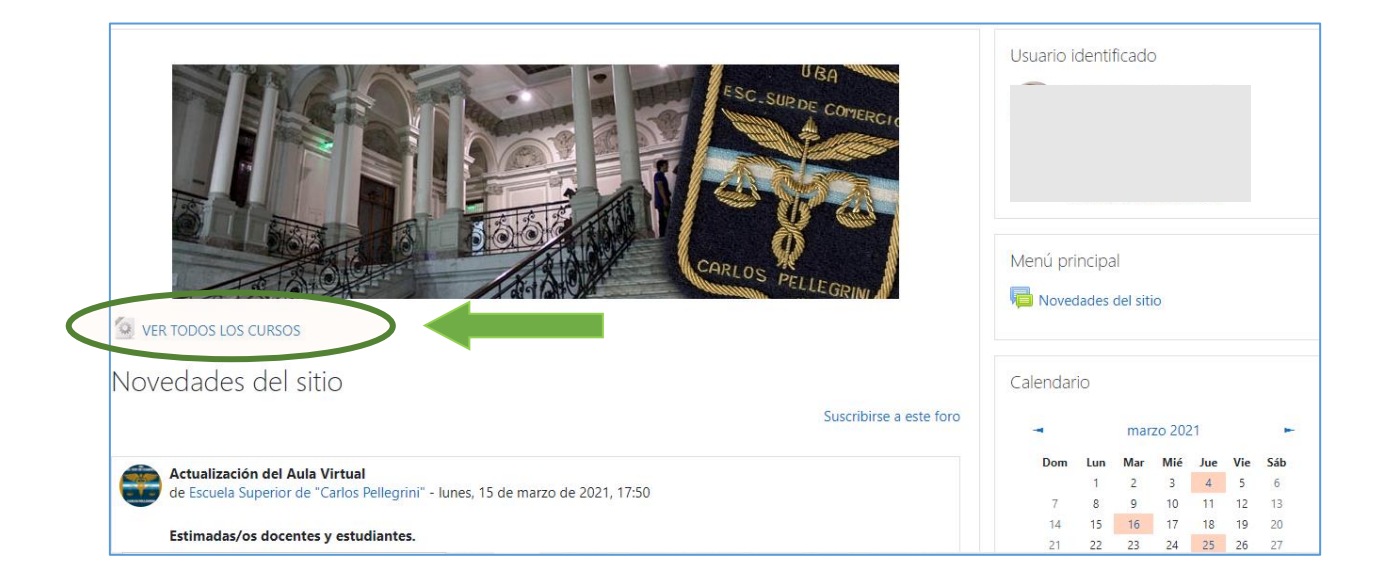

Se muestra esta nueva ventana: buscar el año y luego la materia

| <ul> <li>Página Principal</li> <li>Årea personal</li> </ul>             | Escuela Superior de Comercio Carlos Pellegrini<br>Página Principal / Cursos |                              |              |              |          |          |  |  |
|-------------------------------------------------------------------------|-----------------------------------------------------------------------------|------------------------------|--------------|--------------|----------|----------|--|--|
| 🛗 Calendario                                                            |                                                                             |                              |              |              |          |          |  |  |
| Archivos privados                                                       | Buscar cursos                                                               | MENÚ PRIN                    | CIPAL        |              |          |          |  |  |
| 🞓 Mis cursos                                                            | Expandir todo                                                               | Particio Novedades del sitio |              |              |          |          |  |  |
| 🖻 Informática 1                                                         | 1 2 »                                                                       |                              |              |              |          |          |  |  |
| 🞓 Informática 2                                                         |                                                                             | CALENDARI                    | 0            |              |          |          |  |  |
| 🞓 Apoyo Informática                                                     |                                                                             | 11                           | mar70        | 0.21         |          | *        |  |  |
| 🔁 Curso Modelo 3 Pseint                                                 | / Z                                                                         | ~                            | marzo        | .021         |          | "        |  |  |
| <ul> <li>Info Test</li> <li>Curso Modelo -<br/>Informática 2</li> </ul> | → 3                                                                         | Dom Lun<br>1                 | Mar M<br>2   | é Jue<br>4   | Vie<br>5 | Sáb<br>6 |  |  |
|                                                                         |                                                                             | 7 8                          | 9 1          | ) 11         | 12       | 13       |  |  |
|                                                                         |                                                                             | 14 15                        | 16 1<br>23 2 | 7 18<br>4 25 | 19<br>26 | 20<br>27 |  |  |
|                                                                         | ► 5                                                                         | 28 29                        | 30 3         |              |          |          |  |  |

| 🕋 Pagina Principal      |                               |              |
|-------------------------|-------------------------------|--------------|
| Area personal           | Buscar cursos                 |              |
| 🛗 Calendario            | <b>1</b> 2 »                  |              |
| Archivos privados       | Taller de coro 1              | £            |
| 🞓 Mis cursos            |                               |              |
| 🔁 Informática 1         | Educación Artística - Música1 | <b>6</b>     |
| r Informática 2         | Inglés 1 nivel alto           | <b>£</b> ®   |
| 🞓 Apoyo Informática     | Inglés 1 nivel intermedio     | <b>£</b> (7) |
| 🞓 Curso Modelo 3 Pseint |                               |              |
| 🔁 Info Test             | Inglés 1 nivel básico         | <b>(</b> )   |
| Curso Modelo -          | Francés 1                     | £®           |
| Ter Docentes de         | Acción Solidaria 1            | <b>£</b> ®   |

Es importante revisar el CALENDARIO para ver los sucesos futuros, al deslizarse hacia abajo se encuentra este bloque también donde se pueden ver los EVENTOS PRÓXIMOS

| A                                                        |        | Con del                       | AVISOS RECIENTES                                  |
|----------------------------------------------------------|--------|-------------------------------|---------------------------------------------------|
| <ul> <li>Informática 1</li> <li>Participantes</li> </ul> | Prof   | Prof I                        | (Aún no se han publicado noticias)                |
| Insignias                                                |        |                               | EVENTOS PRÓXIMOS                                  |
| Competencias                                             |        |                               | Encuentro con 1 2 TM está                         |
| Calificaciones                                           | Prof I | Instructivo para clases de ap | programado para<br>Hoy, 19:00                     |
| 🗅 Docentes por División                                  |        |                               | Encuentro sincrónico TV                           |
| D Prof A                                                 |        |                               | martes, 6 abril, 19:00                            |
| D Prof C                                                 |        | <b>D</b> S                    | Encuentro sincrónico TM<br>martes, 6 abril, 20:00 |